## 2021 年度秋季(第45回)情報通信学会大会参加にあたって

この度は、2021年度秋季(第45回)情報通信学会大会へ参加申込くださり誠にありがと うございます。学会大会にご参加いただくにあたり、事前に以下の点についてご確認の程よ ろしくお願い申し上げます。

また、何かご不明な点等ありましたら、情報通信学会事務局(event@jsicr.jp)までご連絡ください。

○事前準備について

利用する端末に、事前に Zoom をインストールし、ビデオ会議システム Zoom の接続テストを事前に実施してください。(https://zoom.us/test)

Zoom は頻繁にアップデートが行われるため、インストール後もアップデートが可能かご 確認ください。

○学会大会参加 URL について

メール本文に記載されている、それぞれの会場に対応する学会大会会場の入室用 URL を ご確認ください。

○当日の参加方法について

- 1. 学会事務局より通知のあった学会大会参加 URL のうち、参加希望会場の入室用 URL をクリックしてください。
- 2. 以下の画面が表示されましたら、お名前を入力してください。 ※お名前を入力する際は、「お名前\_ご所属先」を入力してください。

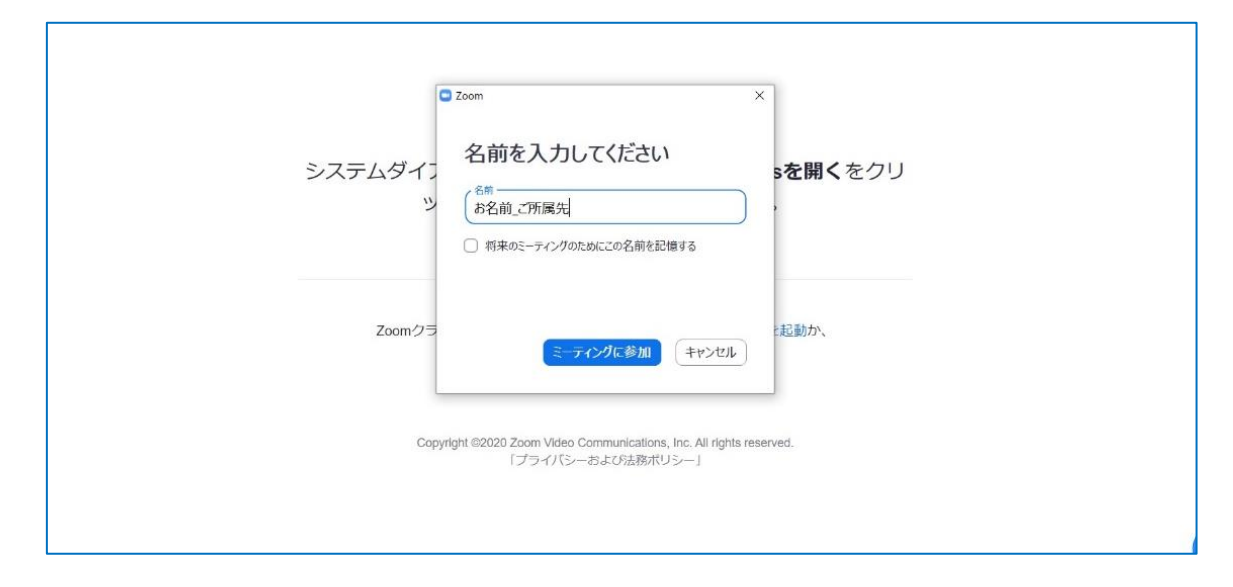

202111 公益財団法人情報通信学会 作成

3.「ミーティングに参加」をクリックすると以下の画面が表示されます。「ビデオなし での参加」をクリックしてください。(参加者は、ビデオなしでの参加となります)

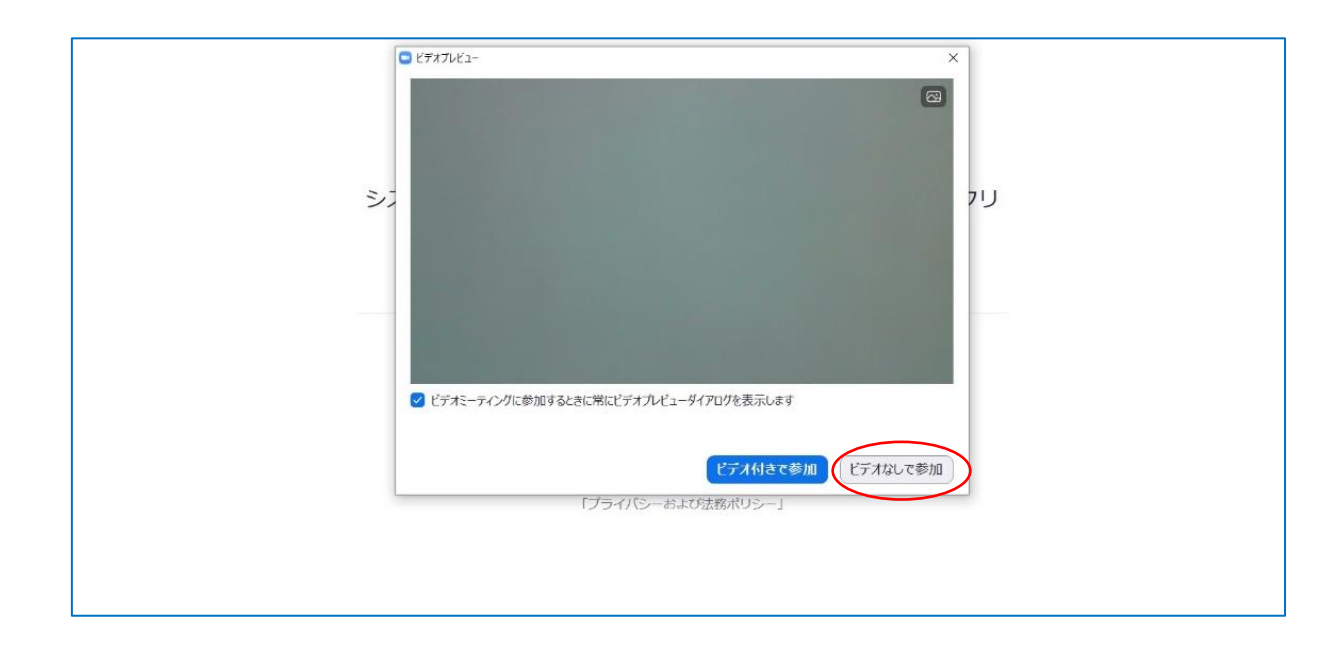

4. 学会大会開始時間まで、そのままでお待ちください。

※参加者は基本ミュートの状態になっています(ハウリング防止のため)。ミュートは解除 せず、ビデオもオフのままでお願いします。

※学会大会開催時間内であれば、入退場は自由です。退出時はメニューバーの「ミーティン グから退出」をクリックして下さい。当該会場の入室用 URL をクリックすることで、後で 再入室可能です(接続不良で退出した場合も同様です)。 ○発表者への質問方法について

発表に対する質問やコメントは、質疑応答の時間にチャットで受け付けます。

1. 画面下部にある「チャット」をクリックします。

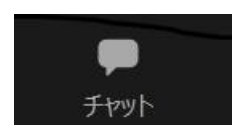

「チャット」をクリックすると右下にチャット用の画面が表示されます。
送信先「全員」を選択し、「〇〇(所属)の〇〇(氏名)です。」のような質問リクエストを入力し、送信ボタンをクリックします。

3. 司会者から指名を受けたら発言してください。発言するときのみミュートを解除してください。

4. 発表者が質問に回答します。回答にありましたら、「わかりました。ありがとうご ざいます。」等質問を終えたことがはっきり分かるように発言した上で、マイクをミュ ートにしてください。

※技術的なトラブル等に関する連絡については事務局(ホスト)宛の個別チャットを使用してください。

○事務局からのお願い

受信映像や発表資料の保存(画面キャプチャを含む)、録音、再配布は禁止です。 また学会大会入室用 URL を第三者に知らせないようお願い申し上げます。